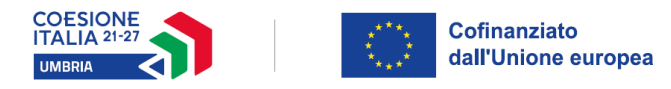

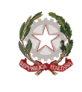

Regione Umbria

#### PR Umbria Fondo Sociale Europeo Plus (FSE+) 2021-2027 Asse Occupazione Obiettivo specifico c)

#### <u>Avviso pubblico per l'erogazione di contributi per la partecipazione di minori in età</u> prescolare e in obbligo di istruzione ai Centri estivi 2024

#### MANUALE COMPILAZIONE DOMANDA

- Per la presentazione della domanda è necessario essere in possesso di un indirizzo di posta elettronica semplice al quale saranno inviate le comunicazioni relative al bando ed è necessario eseguire l'accesso alla procedura con autenticazione mediante SPID/CIE (attraverso il servizio LoginUmbria).
- La domanda potrà essere compilata e presentata solamente dall'utente che effettua l'accesso al sistema tramite SPID/CIE. Il richiedente (CF compilatore) dovrà essere un soggetto che esercita la responsabilità genitoriale/legale.
- Ogni soggetto compilatore (colui che accede tramite SPID/CIE) potrà presentare una sola domanda (se un CF compilatore ha creato una domanda non potrà crearne un'altra a meno che quella precedentemente creata non sia stata cancellata).
- A prescindere dal CF compilatore non può essere salvata più di una domanda avente lo stesso CF minore; se è stata salvata una domanda contenente un dato CF minore non potrà essere salvata un'altra domanda contenente lo stesso CF minore.
- 1. **PRIVACY:** per la privacy mettere il flag e cliccare su SALVA E PROSEGUI

| 1. Informativa privacy 2. Dati richie<br>17. Dati bancari 18. Dichiarazioni | dense ) Educançusous ) & Date move ) & Centremin / Scherichter / Scherichter / Schericht-Gentenneve ) & Centremin - Secher entre ) & Centremin - Secher entremin - Secher entremin - Secher entremin - Sechere entremin - Secher entremin - Secher entrem         |
|-----------------------------------------------------------------------------|----------------------------------------------------------------------------------------------------|
|                                                                             | 1. Informativa privacy                                                                                                    |
|                                                                             | holivenaba sul tattanette dei del personal per l'assa di del recolta dettanette press l'internationa ai sonoi dell'arc. 13 Rug. 2012 2016/079                                                                                                    |
|                                                                             | Gambia status<br>serve and Gambia Status 11 and Big LID 2015/EVD All 27/04/2755 "Begisterents wangers in monitor de protections and deprotection de La regardone a che formanente aggeste di tratamente, La informanen di questo segue<br>Valentati e este dal factori de la factori despositi de la factori de 2015/EVD VIII<br>tratamente da la factori de la factori despositi de la factori de la factori de 2015/EVD VIII<br>tratamente da la factori de la factori despositi de la factori de la factori de la |
|                                                                             | 2. Dati di cantatto del responsabile della protecione dei dati fant. 13, par. 1, bett. 13 (pag. 1612) 2014/679)<br>1. Tellerin la provendo a nominare il Responsabile della protecione dei dati ca constitu neo publicia nel Sito Ubi hittoticone avvos regione ambria hiptonary.                                                                                                    |
|                                                                             | 3. Modelik, here gluridize det trattmente de det lans 1. s.p. v. (. htt. cl. leg. (EU 2014/SP) e finalizi de trattmente<br>La Bigron Elunio, n. punit da tritori, trattmini i da pravata contributi, a pravata menta a information. I frazzmento si finalizza presente finalizza presente menta a controllar de compto di informazio publico.<br>Trattmente i studio presente finale appresente media, controllarizza presente informazio e la formazione di normatione di normazione di normazione    |
|                                                                             | 4. ObligativeNet is Institutiviti senformente defileri. 13, pp. 2, j.e., el. Bp. 500 3094679)<br>Torofferente da da presente cara protocologica al astronació de la present el consolar presida da astronació de la presente el consolar presida da astronació de la presente el consolar a presida da astronació de la presente el consolar presida da astronació de la presente el consolar presente de astronació de la presente el consolar presente de la presente el consolar presida da astronació de la presente el consolar astronació de la presente el consolar presente de la presente el consolar astronació de la presente el consolar astronació de       |
|                                                                             | 5. The section of a contract of a destinate of a destinate of a degression of a section of a section of a sec         |
|                                                                             | S Publishering in Survey and A Real and Survey 18 of Oppendixed and International Jack 11, par. Verf. 9 fee, 501 2014/019<br>International Annual Annual                                                                                                    |
|                                                                             | 1. Periode di conservatione dei dati personali luo: 11, pao 12, ett. al Reg (VE) 2014/VMI<br>Edi suareno trattato per l'ampo necessario al pensegnimente dalle Indalla per le quai suno tati naccolt, covers per l'ampi provati da specifiche normative.                                                                                                    |
|                                                                             | A Differ additionance (and in 1, apper, L and M and Reg. (2012) DHACHESE<br>Conference (L and in 1, apper) and interpret (L and L and L      |
|                                                                             | INFORMATION PER LA COMPLIZZONE **Campo obligatorio                                                                                                    |
|                                                                             | M/Le settescrite/u DCMBR*      discer press nices dell' information sul trattemento dei dati personnal' Registamento (EDI 2016/57) di 27 gello 2010; per la connusione di contributi nichendi, aj endi questo presini dall' Registamento dei Registamento dei dati personnal' noci halla della consultazione di si dati nel adago si diretto di 50-4000 Registamento dei alla protectore dei dati i e dei adago si diretto di 50-4000 Registamento dei alla protectore dei dati e dei adago si diretto di 50-4000 Registamento dei adago si diretto di 50-4000 Registamento dei adago si diretto di 50-4000 Registamento dei dati e dei adago si diretto di 50-4000 Registamento dei adago si diretto di 50-4000 Registamento dei adago si diretto di 50-4000 Registamento dei adago si diretto di si diretto di 50-4000 Registamento dei dati e dei adago si diretto di 50-4000 Registamento dei adago si diretto di 50-4000 Registamento dei dati e dei adago si diretto di 50-4000 Registamento dei adago si diretto di 50-4000 Registamento dei dati e dei adago si diretto di 50-4000 Registamento dei adago si diretto di 50-4000 Registamento dei dati diretto diretto di fundazione di si dati diretto diretto diretto diretto di fundazione di adago si diretto diretto di fundazione di si diretto di fundazione di si diretto diretto di di diretto diretto diretto di diretto              |
|                                                                             | SALIA A MANYA O                                                                                                    |

| INFORMAZIONI PER LA COMPILAZIONE<br>* Campo obbligatorio |                                                                                                    |
|----------------------------------------------------------|----------------------------------------------------------------------------------------------------|
| II/La sottoscritto/a DICHIARA *                          | di aver preso visione dell' "Informativa sul trattamento dei dati personali" (Regolamento (UE) 2016/679 del 27 aprile 2016), per la concessione di contributi richiesti, ai sensi di quanto previsto dal "Regolamento del Parlamento Europeo relativo alla protezione delle persone fiscihe con riguardo al trattamento dei dati personali, nonché alla libera circolazione di tali dati che abroga la direttiva 95/46/CE (regolamento generale sulla protezione dei dati)" e di essera e conscenza che i dati personali raccolti saranno trattati con strumenti informatici, esclusivamente nell'ambito dei procedimenti per i quali la presente dichiarazione è stata resa |
|                                                          | SALVA & PROSEGUI C                                                                                                    |

2. **DATI RICHIEDENTE:** a seguito del login il richiedente nella pagina sotto vede i campi nome, cognome e CF compilati e non modificabili. Tutti i campi con \* sono obbligatori.

| 2. Dati richiedente                                                                      |                                                                    |
|------------------------------------------------------------------------------------------|--------------------------------------------------------------------|
| INFORMAZIONI PER LA COMPILAZIONE<br>* Campo obligatorio<br>(*) Campilare atreno un campo |                                                                    |
| · · · · · ·                                                                              | ane *                                                              |
| Cag                                                                                      | ana *                                                              |
| Outa di na                                                                               | cla* v · ·                                                         |
| Lungo di na                                                                              | da*                                                                |
| Provincia resid                                                                          | * v                                                                |
| Codice #                                                                                 | ale*                                                               |
| In qual                                                                                  | sk di* 📋 soggetto che esercita la responsabilità gentoriale fegale |
| Contatti                                                                                 |                                                                    |
| Telef                                                                                    | ne (*)                                                             |
| Cellu                                                                                    | ve []                                                              |
|                                                                                          | nail <sup>4</sup>                                                  |
|                                                                                          | SALVA SALVA & PROSECUE O                                           |

3. **DATI OCCUPAZIONALI:** il richiedente deve scegliere se i dati relativi all'occupazione riferita al periodo di frequenza dei centri estivi per il quale si richiede il contributo sono riferiti a se stesso o ad altro soggetto che esercita la responsabilità genitoriale

| CENTRI ESTIVI 2        | 024                                                                                                    |                        |                                                              |                     |                          |                     |                     |                         |                  |                     | Scade                   | I 11-10-2024 alle ore | 12:00           |
|------------------------|----------------------------------------------------------------------------------------------------|------------------------|--------------------------------------------------------------|---------------------|--------------------------|---------------------|---------------------|-------------------------|------------------|---------------------|-------------------------|-----------------------|-----------------|
|                        |                                                                                                    |                        |                                                              |                     |                          |                     |                     |                         |                  |                     |                         |                       |                 |
| 1. Informativa privacy | 2. Dati richiedente                                                                                                    | 3. Dati occupazionali  | 4. Dati minore                                               | 5. Centri estivi    | 6. D <sup>-+1</sup> mine | re 👌 7. Centri esti | vi - Secondo minore | 8. Dati terzo minore    | e 📏 9. Centri es | tivi - Terzo minore | 10. Dati quarto minore  | 11. Centri estivi     | - Quarto minore |
| 12. Dati quinto minore | 13. Centri estivi - Q                                                                                                    | luinto minore 🔰 14. Da | ti sesto minore                                              | 15. Centri estivi - | Sesto minore 👌 16. Da    | ti reddituali 🔪 17. | Dati bancari 218.   | Dichiarazioni 🔰 19. Rie | pilogo minori    | 20. Contributo sti  | mato 🔰 21. Marca da bol | o 22. Riepilogo       | 23. Convalida   |
| 24. Pagamento 25.      | Inoltra                                                                                                    |                        |                                                              |                     |                          |                     |                     |                         |                  |                     |                         |                       |                 |
|                        |                                                                                                    |                        |                                                              |                     |                          |                     |                     |                         |                  |                     |                         |                       |                 |
|                        | 3. Dati occupazionali                                                                                                    |                        |                                                              |                     |                          |                     |                     |                         |                  |                     |                         |                       |                 |
|                        |                                                                                                    |                        |                                                              |                     |                          |                     |                     |                         |                  |                     |                         |                       |                 |
|                        | i dati relativi all'occupazione riferita al periodo di frequenza dei centri<br>estivi 2024 per il quale si richiede il contributo sono relativi |                        | rl                                                           |                     |                          |                     |                     |                         |                  | ~                   |                         |                       |                 |
|                        |                                                                                                    |                        |                                                              |                     |                          |                     |                     |                         |                  |                     |                         |                       |                 |
|                        |                                                                                                    |                        | al/la richiedente                                            |                     |                          |                     |                     |                         |                  |                     |                         |                       |                 |
|                        |                                                                                                    |                        | ad altro soggetto che esercita la potestà genitoriale/legale |                     |                          |                     |                     |                         |                  |                     |                         |                       |                 |
|                        |                                                                                                    |                        |                                                              |                     |                          |                     |                     |                         |                  |                     |                         |                       |                 |
|                        |                                                                                                    |                        |                                                              |                     |                          |                     |                     |                         |                  |                     |                         |                       |                 |
|                        |                                                                                                    |                        |                                                              |                     |                          |                     |                     |                         |                  |                     | _                       |                       |                 |
|                        |                                                                                                    |                        |                                                              |                     |                          | SALVA               |                     |                         |                  |                     | SALVA                   | & PROSEGUI 😏          |                 |

**NB**. Se i dati occupazionali riguardano altro soggetto che esercita la responsabilità genitoriale occorre inserire NOME-COGNOME-CF di quest'ultimo

| 3. Dati occupazionali                                                                                                    |                                                                   |
|----------------------------------------------------------------------------------------------------|-------------------------------------------------------------------|
| Attenzionel Verifica che tutti i campi siane compilati comettamente. I dati inoer                                                               | ti sona stati salvati.                                            |
| I dati relativi all'occupazione riferita al periodo di frequenza dei centri<br>estivi 2024 per il quale si richiede il contributo sono relativi | ad altro soggetto che esercita la potestà genitoriale/legale      |
|                                                                                                    | Cambia                                                            |
| INFORMAZIONE PER LA COMPILAZIONE<br>* Campo obbligatorio<br>(*) Compilare sola uno dei campi contrassegnati                                     |                                                                   |
| Dati altro soggetto esercitante la potestà genitoriale/reg                                                                                      | ane .                                                             |
| Cogn                                                                                                    |                                                                   |
| Cadice fis                                                                                                    | E Codice Fiscale digitato NOM puo' coincidere con il richiedente. |
| Lavoro subordinato/parasubordinato                                                                                                    |                                                                   |

**NB.** le due opzioni di tipologia di lavoro sono mutuamente esclusive; per ognuna di esse tutti i campi sono obbligatori.

Nel caso si scelga "Lavoro subordinato/parasubordinato" devono essere obbligatoriamente indicate le seguenti informazioni relative al datore di lavoro:

- CF Azienda [campo testo da valorizzare obbligatoriamente]
- Partita IVA [campo testo da valorizzare obbligatoriamente inserendo undici 0 se p.iva assente]
- Denominazione azienda, ente, ecc., [campo testo da valorizzare obbligatoriamente]
- Regione [lista da cui scegliere una regione italiana -obbligatorio]
- Provincia [lista da cui scegliere una provincia nell'ambito della regione scelta obbligatorio]
- Comune [lista da cui scegliere un comune nell'ambito della provincia obbligatorio]
- indirizzo [campo testo da valorizzare- obbligatorio]
- Telefono datore di lavoro [campo testo obbligatorio]
- Email datore lavoro [campo testo- obbligatorio]

| Dati altro soggetto esercitante la potestà genitoriale/leg | ale                                                                                                    |
|------------------------------------------------------------|----------------------------------------------------------------------------------------------------|
| 1                                                          |                                                                                                    |
| Co                                                         |                                                                                                    |
| Codice fi                                                  |                                                                                                    |
| Lavoro subordinato/parasubordinato                         |                                                                                                    |
| II/La sottoscritto/a DICHIARA (*)                          | 🛃 di svolgere lavoro subordinato/parasubordinato presso l'impresa di seguito indicata                                          |
| Denominazione sociale                                      | TEST                                                                                                    |
| Codice fiscale                                             | 12345678976                                                                                                    |
| Partita IVA<br>Qualora l'azienda non sia i                 | 0000000000<br>n possesso di una Partita IVA, ma solo di codice fiscale, deve essere indicato nel campo Partita IVA 0000000000. |
| Indirizzo                                                  | VIA VINCENZO                                                                                                    |
| N. civico                                                  | 3                                                                                                    |
| Comune                                                     | Agrigento SELEZIONA COMUNE                                                                                                    |

-Nel caso sia scelto "Lavoro autonomo" devono essere obbligatoriamente indicate le seguenti informazioni relative al lavoratore autonomo:

- Denominazione sociale [campo testo da valorizzare obbligatoriamente]
- CF Azienda [campo testo da valorizzare obbligatoriamente]
- Partita IVA [campo testo da valorizzare obbligatoriamente inserendo undici 0 se p.iva assente]

| Lavoro autonomo                                                                                                    |                             |  |  |  |  |
|----------------------------------------------------------------------------------------------------|-----------------------------|--|--|--|--|
| II/La sottoscritto/a DICHIARA (*)                                                                                                    | di svolgere lavoro autonomo |  |  |  |  |
| Denominazione sociale                                                                                                    |                             |  |  |  |  |
| Codice fiscale                                                                                                    |                             |  |  |  |  |
| Partita IVA                                                                                                    |                             |  |  |  |  |
| Nel caso in cui l'occupazione non riguardi tutte le settimane per il quale viene richiesto il contributo deve essere riportata la situazione occupazionale prevalente.<br>Nel caso in cui il lavoratore risulti sia subordinato che autonomo, deve essere riportata la situazione occupazione prevalente. |                             |  |  |  |  |
| C INDIETRO                                                                                                    | SALVA & PROSEGUI 🔿          |  |  |  |  |

4. **DATI DEL MINORE**: Per ogni figlio minore per cui si chiede il contributo è necessario indicare le informazioni di seguito riportate (dallo STEP 6 allo STEP 15 fino ad un max di 6 figli)

NB. Il compilatore deve innanzitutto obbligatoriamente indicare l'età del figlio scegliendo una delle seguenti opzioni mutuamente esclusive e cliccare su SALVA E PROSEGUI:

- 0-2 anni (nati dal 02/06/2021 al 01/06/2024)
- 3 anni (nati dal 02/06/2020 al 01/06/2021)
- 4-16 anni (nati dal 02/06/2007 al 01/06/2020)

| Dati quinto minore | 13. Centri estivi - Quinto minore 14 | Dati sesto minore 15. Centri estivi | Sesto minore 16. Dati reddituali                                                                                     | 17. Dati bancari 18. Dichiarazioni          | 19. Riepilogo minori 20. Contributo s | stimato 21. Marca da bollo 22. Riepilogo | 23. Convalid |
|--------------------|--------------------------------------|-------------------------------------|----------------------------------------------------------------------------------------------------|---------------------------------------------|---------------------------------------|------------------------------------------|--------------|
| agamento 25.1      | motra                                |                                     |                                                                                                    |                                             |                                       |                                          |              |
|                    | 4. Dati minore                       |                                     |                                                                                                    |                                             |                                       |                                          |              |
|                    |                                      |                                     |                                                                                                    |                                             |                                       |                                          |              |
|                    |                                      | Indicare l'età del minore           |                                                                                                    |                                             |                                       | ~                                        |              |
|                    |                                      |                                     | Si, 0-2 anni (nati dal 02/06/2021 al<br>Si, 3 anni (nati dal 02/06/2020 al 0<br>Si, 4-16 anni (nati dal 02/06/2007 a | 01/06/2024)<br>1/06/2021)<br>il 01/06/2020) |                                       |                                          |              |
|                    |                                      |                                     | 54                                                                                                    | VA                                          |                                       |                                          |              |

| 4. Dati minore                                           |                                                                            |   |
|----------------------------------------------------------|----------------------------------------------------------------------------|---|
|                                                          |                                                                            |   |
|                                                          | Indicare Fielà del minore Si, 5-2 anni (nati dal 02/06/2021 al 01/06/2024) |   |
|                                                          |                                                                            |   |
| INFORMAZIONI PER LA COMPILAZIONE<br>* Campo obbligatorio |                                                                            |   |
|                                                          |                                                                            |   |
|                                                          | Cognos                                                                     |   |
|                                                          | Nome                                                                       |   |
|                                                          | Genere* M                                                                  |   |
|                                                          | Data di nascita * 02-06-2021                                               |   |
|                                                          | Codice fiscale                                                             |   |
|                                                          | Cedice Univoca 2402679                                                     |   |
| Luogo di nascita                                         |                                                                            |   |
|                                                          | Nazione * Itala                                                            |   |
|                                                          | Provincia * Agriganto                                                      |   |
| ro di nascita                                            |                                                                            |   |
|                                                          | Natione * Italia                                                           |   |
|                                                          | Previncia* Apriporto                                                       |   |
|                                                          | Comene * Agriganta SILE2004 COMINE                                         |   |
| idenza                                                   |                                                                            |   |
|                                                          | Netician * tost                                                            |   |
|                                                          | R.0469* 3<br>C.8.8* 06100                                                  |   |
|                                                          | Comune Stutzbook coward                                                    |   |
|                                                          | President Accountria                                                       |   |
|                                                          | Regisse * Undris                                                           |   |
| 00740                                                    | Sarra Causa 2007                                                           |   |
|                                                          |                                                                            | ~ |
| Residenza                                                |                                                                            |   |
|                                                          | Indirizzo * Lest                                                           |   |
|                                                          | N. civico* 3                                                               |   |
|                                                          | C.A.P.* 06100                                                              |   |
|                                                          | vomme Acqui reme                                                           |   |
|                                                          | Campo obbligatorio<br>Il minore deve essere residente in Regione Umbria    |   |
|                                                          | Regione * Umbria                                                           |   |
|                                                          | [enva]                                                                     |   |

NB. Sono previste "6" occorrenze dello step "Dati minore" in cui il compilatore riporta i dati di ogni figlio per cui chiede il rimborso.

NB. Nel caso in cui il compilatore richiede il contributo per un numero di figli "x" inferiore a "6", per tutte le "6-x" schede dei figli per cui non viene richiesto il contributo, il compilatore dovrà selezionare l'opzione che non ha figli.

NB il sistema verifica che la data di nascita sia coerente con il range di date scelto

NB il sistema verifica che il CF sia coerente con il nome, cognome, sesso e data di nascita inseriti

5. DATI CENTRO ESTIVO: dopo aver inserito un minore è necessario per lui inserire almeno un centro estivo. Per ogni centro estivo è necessario indicare almeno una settimana di frequenza. Per lo stesso CF figlio non può essere valorizzata la stessa settimana per più di un centro estivo.

| Nati quarto minore       11. Centri estivi - Quarto minore       12. Dati quinto minore       13. Centri estivi - Quinto minore       14. Dati sesto minore       15. Centri estivi - Sesto minore       16. Dati reddituali       17. Dati b         lichiarazioni       19. Riepilogo minori       20. Contributo stimato       21. Marca da bollo       22. Riepilogo       23. Convalida       24. Pagamento       25. Inoltra | Dati quarto minore       11. Centri estivi - Quarto minore       12. Dati quinto minore       13. Centri estivi - Quinto minore       14. Dati sesto minore       15. Centri estivi - Sesto minore       16. Dati reddituali       17. Dati         Dichiarazioni       19. Riepilogo minori       20. Contributo stimato       21. Marca da bollo       22. Riepilogo       23. Convalida       24. Pagamento       25. Inoltra         5. Centri estivi       5. Centri estivi       Geniumei "CENTRO ESTINO".       6. Dati reddituali       17. Dati | lati avasta arianza |                       |                       |                      |                     | o. but secondo  | minore 7. centri   | estivi - Seconi | o minore 8. Dati       | terzo minore    | 9. Lentri estivi - Terzo |
|----------------------------------------------------------------------------------------------------|----------------------------------------------------------------------------------------------------|---------------------|-----------------------|-----------------------|----------------------|---------------------|-----------------|--------------------|-----------------|------------------------|-----------------|--------------------------|
| Dichiarazioni 19. Riepilogo minori 20. Contributo stimato 21. Marca da bollo 22. Riepilogo 23. Convalida 24. Pagamento 25. Inoltra                                                                                                    | Dichiarazioni 19, Riepilogo minori 20, Contributo stimato 21, Marca da bollo 22, Riepilogo 23, Convalida 24, Pagamento 25, Inoltra<br>5, Centri estivi                                                                                                    | lati quarto minore  | e 11. Centri estivi - | Quarto minore 12      | Dati quinto minore   | 13. Centri estivi - | Quinto minore   | 14. Dati sesto min | ore 15. Cen     | tri estivi - Sesto mir | ore 16. Dati re | ddituali 17. Dati ba     |
|                                                                                                    | 5. Centri estivi                                                                                                    | Dichiarazioni 19    | 9. Riepilogo minori   | 20. Contributo stimat | o 21. Marca da bollo | 22. Riepilogo       | 23. Convalida   | 24. Pagamento      | 25. Inoltra     |                        |                 |                          |
|                                                                                                    | 5. Centri estivi                                                                                                    |                     |                       |                       |                      |                     |                 |                    |                 |                        |                 |                          |
|                                                                                                    | Ageigner (FENTO) ESTIVA                                                                                                    | 5                   | 5. Centri estivi      |                       |                      |                     |                 |                    |                 |                        |                 |                          |
| 5. Centri estivi                                                                                                    | destunet "FENTED ESTIVA"                                                                                                    |                     |                       |                       |                      |                     |                 |                    |                 |                        |                 |                          |
| 5. Centri estivi                                                                                                    | Aggiungi (CENTRO ESTIVO)                                                                                                    |                     |                       |                       |                      |                     |                 |                    |                 |                        |                 |                          |
| 5. Centri estivi                                                                                                    |                                                                                                    |                     |                       |                       |                      |                     | Aggiungi 'CENTR | RO ESTIVO'         |                 |                        |                 |                          |
| 5. Centri estivi<br>• Aggiungi 'CENTRO ESTIVO'                                                                                                    |                                                                                                    |                     |                       |                       |                      |                     |                 |                    |                 |                        |                 |                          |

-Cliccando su \*Aggiungi CENTRI ESTIVI si apre la pagina seguente in cui l'utente inserisce i riferimenti del centro e seleziona almeno una settimana di frequenza

# Per ciascuno dei centri estivi per ogni figlio dovranno essere obbligatoriamente inserite queste informazioni:

- **CODICE FISCALE** (verifica il dato sulla ricevuta o chiedi al centro estivo) CAMPO OBBLIGATORIO controllo che la lunghezza sia pari a 11 o 16 caratteri
- **PARTITA IVA** (verifica il dato sulla ricevuta o chiedi al centro estivo) FACOLTATIVO controllo che la lunghezza sia pari a 11 caratteri
- **Denominazione Centro Estivo** (è un campo testo che dovrà essere valorizzato in modo obbligatorio. Il dato deve essere inserito in modo dettagliato in quanto sarà necessario ai fini del riscontro delle settimane di frequenza e del relativo riconoscimento del rimborso)
- Ambito geografico (lista con i seguenti valori: Regione: "Umbria" o "Fuori regione")
- **Provincia** (lista da cui scegliere obbligatoriamente una provincia fra quella proposte in coerenza all'ambito geografico scelto)
- **Comune** (lista da cui scegliere obbligatoriamente un comune fra quelli proposti in coerenza alla provincia scelta)
- Indirizzo (è un campo testo che dovrà essere valorizzato in modo obbligatorio)
- **Numero civico** (è un campo testo che dovrà essere valorizzato in modo obbligatorio)
- Referente Centro Estivo (è un campo testo che dovrà essere valorizzato in modo obbligatorio)
- Numero di telefono del referente Centro Estivo (è un campo testo che dovrà essere valorizzato in modo obbligatorio)
- E-mail del Centro Estivo (è un campo testo che dovrà essere valorizzato in modo obbligatorio)
- PEC Centro Estivo (è un campo testo che dovrà essere valorizzato in modo NON obbligatorio)

NB E' previsto un controllo che per lo stesso CF beneficiario (figlio) non potrà essere inserito più di una volta lo stesso centro estivo.

NB Se per un CF per un dato centro estivo è stata selezionata una settimana, la stessa settimana per lo stesso CF non potrà essere selezionata per un altro eventuale centro estivo.

| AGGIUNGI - 5. Centri estivi                                                               |                                                                                                    |
|-------------------------------------------------------------------------------------------|----------------------------------------------------------------------------------------------------|
| INFORMAZIONI PER LA COMPILAZIONE<br>* Campo obbligatorio<br>(*) Compilare almeno un campo |                                                                                                    |
| Denominazione Centro Estivo *<br>Il dato deve essere inserito in modo de                  | ttagliato in quanto sarà necessario ai fini del riscontro delle settimane di frequenza e del relativo riconoscimento del rimborso |
| Codice fiscale *                                                                          |                                                                                                    |
| Partita IVA                                                                               |                                                                                                    |
| Indirizzo email *                                                                         |                                                                                                    |
| PEC                                                                                       |                                                                                                    |
| Indirizzo centro estivo                                                                   |                                                                                                    |
| Provincia *                                                                               |                                                                                                    |
| Comune *                                                                                  | SELEZIONA COMUNE                                                                                                    |
| Indirizzo *                                                                               |                                                                                                    |

#### 5. Centri estivi

| INFORMAZIONI PER LA COMPILAZIONE<br>* Campo obbligatorio<br>(*) Compilare almeno un campo |                                                                     |                                                                                                    |
|-------------------------------------------------------------------------------------------|---------------------------------------------------------------------|----------------------------------------------------------------------------------------------------|
|                                                                                           | Denominazione Centro Estivo *<br>Il dato deve essere inserito in mo | test centri estivi<br>do dettagliato in quanto sarà necessario al fini del riscontro delle settimane di frequenza e del relativo riconoscimento del rimborso |
|                                                                                           | Codice fiscale *                                                    | 123456789096                                                                                                    |
|                                                                                           | Partita IVA                                                         |                                                                                                    |
|                                                                                           | Indirizzo email *                                                   | TEST@TEST.IT                                                                                                    |
|                                                                                           | PEC                                                                 |                                                                                                    |
| Indirizzo centro estivo                                                                   |                                                                     |                                                                                                    |
|                                                                                           | Provincia *                                                         | Agrigento                                                                                                    |
|                                                                                           | Comune *                                                            | Agrigento                                                                                                    |
|                                                                                           | Indirizzo *                                                         | TEST1                                                                                                    |
|                                                                                           | N. civico *                                                         | 1                                                                                                    |
| Referente centro estivo                                                                   |                                                                     |                                                                                                    |
|                                                                                           | Nome *                                                              | REFERENTE 1                                                                                                    |

Per ogni struttura devono essere indicate le settimane per cui si richiede il rimborso. Le settimane che è possibile scegliere sono tutte quelle comprese fra le settimane che vanno dal 10/06/2024 a quella che termina il 10/09/2023

| Settimane per cui si richiede il rimborso |                  |
|-------------------------------------------|------------------|
| Dai 10/06/2024 ai 16/06/2024 (*) 🛛 🛛      |                  |
| Dal 17/06/2024 al 23/06/2024 (*)          |                  |
| Dal 24/06/2024 al 30/06/2024 (*)          |                  |
| Dal 01/07/2024 al 07/07/2024 (*)          |                  |
| Dal 08/07/2024 al 14/07/2024 (*)          |                  |
| Dal 15/07/2024 al 21/07/2024 (*)          |                  |
| Dal 22/07/2024 al 28/07/2024 (*)          |                  |
| Dal 29/07/2024 al 04/08/2024 (*)          |                  |
| Dal 05/08/2024 al 11/08/2024 (*)          |                  |
| Dal 12/08/2024 al 18/08/2024 (*)          |                  |
| Dal 19/08/2024 al 25/08/2024 (*)          |                  |
| Dal 26/08/2024 al 01/09/2024 (*)          |                  |
| Dal 02/09/2024 al 08/09/2024 (*) X        |                  |
|                                           | Modifica Elimina |

Gli importi per settimana sono variabili in base all'età del figlio:

- 0-2 (nati dal 02/06/2021 al 01/06/2024) importo per ogni settimana selezionata € 65,23
- 3 anni (nati dal 02/06/2020 al 01/06/2021) importo per ogni settimana selezionata € 53,10
- 4-16 dal (nati dal 02/06/2007 al 01/06/2020) importo per ogni settimana selezionata € 45,51

NB. si ricorda che una stessa settimana non può essere indicata per più centri estivi dello stesso minore

| Dal 05/08/2024 al 11/08/202 | 24 (*)                                                                                                    | ~       |
|-----------------------------|----------------------------------------------------------------------------------------------------|---------|
| Dal 12/08/2024 al 18/08/202 | 24 (*)                                                                                                    | ~       |
| Dal 19/08/2024 al 25/08/202 | 24 (*)                                                                                                    | ~       |
| Dal 26/08/2024 al 01/09/202 | 24 (*)                                                                                                    | ~       |
| Dai 02/09/2024 al 08/09/20  | 24 (*) X<br>Selezionare almeno una settimana<br>Non e' possibile selezionare la stessa settimana in centri estivi diversi | ~       |
| IULLA                       |                                                                                                    | SALVA 🛇 |

6. **PER I MINORI SUCCESSIVI AL PRIMO** si può o dichiarare che non si hanno altri figli per cui presentare la domanda oppure inserire altri figli.

| CENTRI ESTIVI 2024                                                                                                    |                                                                                                    | Scade il 11-10-2024 alle ore 12:00                                                                                                    |
|----------------------------------------------------------------------------------------------------|----------------------------------------------------------------------------------------------------|----------------------------------------------------------------------------------------------------|
| 1. Informativa privacy 2. Dati richiedente 3. Dati occupazionali 4. Dati minore 5. Sce<br>11. Centri estivi - Quarto minore 12. Dati quinto minore 13. Centri estivi - Quinto minore<br>21. Marca da bollo 22. Riepilogo 2.3. Convalida 24. Pagamento 25. Inoltra | tri estivi 6. Dati secondo minore 7. Centri estivi - Secondo minore 8. Dati terzo minore 9. 9. Centri estivi -<br>14. Dati sesto minore 15. Centri estivi - Sesto minore 16. Dati reddituali 17. Dati bancari 18. Dichi | i - Terzo minore 2 10. Dati quarto minore 2 arazioni 2 19. Riepilogo minori 2 20. Contributo stimato 2 19. Riepilogo minori 2 20. Contributo stimato 2 2 2 2 2 2 2 2 2 2 2 2 2 2 2 2 2 2 2 |
| 6. Dati secondo minore                                                                                                    |                                                                                                    |                                                                                                    |
| Si vuole presentare la domanda per un secondo minore?                                                                                                    |                                                                                                    |                                                                                                    |
|                                                                                                    | Si, G-2 anni (nati dal 02/06/2021 al 01/06/2024)<br>Si, 3 anni (nati dal 02/06/2020 al 01/06/2021)<br>Si, 4-16 anni (nati dal 02/06/2007 al 01/06/2020)<br>SALVA                                                        | SALVA & PROSEGUE                                                                                                    |

Se si sceglie no e si clicca su salva e prosegui si passa alla sezione centri estivi secondo minore dove se si conferma la non presenza del minore si clicca su "SALVA E PROSEGUI SENZA CENTRO ESTIVO"

7. **DATI REDDITUALI**: Il compilatore deve indicare in modo mutuamente esclusivo se si tratta di ISEE ordinario o corrente.

| 16. Dati reddituali                                                                                                    |                                                                                                    |
|----------------------------------------------------------------------------------------------------|----------------------------------------------------------------------------------------------------|
| INFORMAZIONI PER LA COMPILAZIONE<br>(*) Compilare solo uno dei campi contrassegnati<br>Per l'inserimento dell'importo ISEE dei nucleo familiare sono ammessi solo valori numerici int | eri o con due decimali dopo la virgola                                                              |
| ISEE ordinario                                                                                                    |                                                                                                    |
| Tipologia attestazione ISEE (*)                                                                                                    | · · · · · · · · · · · · · · · · · · ·                                                               |
| Data di presentazione dell'attestazione ISEE                                                                                                    | <b>v</b> ·                                                                                          |
|                                                                                                    | La data di presentazione dell'ISEE ordinario deve essere compresa fra il 01/01/2024 e il 31/12/2024 |
| Data di scadenza dell'attestazione ISEE                                                                                                    | 31-12-2024                                                                                          |
| ISEE corrente                                                                                                    |                                                                                                    |
| Tipologia attestazione ISEE (*)                                                                                                    | · · · · · · · · · · · · · · · · · · ·                                                               |
| Data di presentazione dell'attestazione ISEE                                                                                                    |                                                                                                    |
|                                                                                                    | La data inserita non deve essere antecedente di più di 5 mesi rispetto alla data di sistema         |
| Documentazione                                                                                                    |                                                                                                    |
| Protocollo ISEE *                                                                                                    | INPS-ISEE-2024-                                                                                     |
|                                                                                                    | L'utente deve compilare 9 caratteri alfanumerici un "-" e poi due numeri                            |
| Importo ISEE del nucleo familiare *                                                                                                    |                                                                                                    |
|                                                                                                    | SALVA                                                                                               |

| NFORMAZIONI PER LA COMPILAZIONE<br>1) Compilare solo uno dei campi contrassegnati<br>er l'inserimento dell'importo ISEE dei nucleo familiare sono ammessi solo valori numerici in | teri o con due decimali dopo la vegola                                                                                                    |
|----------------------------------------------------------------------------------------------------|----------------------------------------------------------------------------------------------------|
|                                                                                                    |                                                                                                    |
| E ordinario                                                                                                    |                                                                                                    |
| Tipologia attestazione ISEE (*)                                                                                                    | ISEE ordinario v                                                                                                    |
| Data di presentazione dell'attestazione ISEE                                                                                                    |                                                                                                    |
|                                                                                                    | La data di presentazione dell'ISEE ordinario deve essere compresa fra il 01/01/2024 e il 31/12/2024                                                 |
| Data di scadenza dell'attestazione ISEE                                                                                                    | 31-12-2024                                                                                                    |
| E corrente                                                                                                    |                                                                                                    |
| Tipologia attestazione ISEE (*)                                                                                                    | v                                                                                                    |
| Data di presentazione dell'attestazione ISEE                                                                                                    |                                                                                                    |
|                                                                                                    | La data inserita non deve essere antecadente di più di 6 mesi rispetto alla data di sistema                                                         |
| cumentazione                                                                                                    |                                                                                                    |
| Protocollo ISEE *                                                                                                    | INPS-ISEE-2024-                                                                                                    |
|                                                                                                    | L'utente deve compilare 9 caratteri alfanumerici un "-" e poi due numeri                                                                            |
| Importo ISEE del nucleo familiare *                                                                                                    | 40000,50                                                                                                    |
|                                                                                                    | Campo obbligatorio<br>Sono ammessi solo valori numerici interi o con due decimali dopo la virgola<br>Il valore ISEE non puo' superare i 40000 euro. |
| NDIETRO                                                                                                    | SALVA & PROSEGUI O                                                                                                    |

Campi da compilare obbligatoriamente:

- Data di presentazione dell'attestazione ISEE (data di presentazione deve essere compresa fra il 01/01/2024 e il 31/12/2024)
- Data di scadenza dell'attestazione ISEE (campo deve essere valorizzato, non modificabile, con 31/12/2024)
- Data di presentazione dell'attestazione ISEE (la data inserita non deve essere superiore a 6 mesi rispetto alla data di sistema)
- Importo ISEE del nucleo familiare (campo numerico valore non superiore ad € 40.000,00)
- Protocollo ISEE (campo preimpostato non modificabile INPS-ISEE-2024- ed il resto compilabile dall'utente. L'utente deve compilare 9 caratteri alfanumerici un "-" e poi due numeri)
- 8. **DATI BANCARI:** In questo step è attivo il servizio di verifica Check iban.

| 17. Dati Dancan                                                                                             |                   |
|----------------------------------------------------------------------------------------------------|-------------------|
| INFORMAZIONI PER LA COMPILAZIONE<br>(*) Compilare solo uno dei campi contrassegnati<br>* Campo obbligatorio |                   |
| IBAN                                                                                                    |                   |
| Tipologia IBi                                                                                               | *v                |
| Codice 18                                                                                                   | μ                 |
| Codice BI                                                                                                   | ŋ []              |
| Campo obbligatorio per IBAN esteri.<br>L'utente deve compilare "8" o "11" caratteri all'anumerici.          |                   |
| Dati intestatario/cointestatario del conto corrente                                                         |                   |
| 84                                                                                                    | Ne BARBARA        |
| Cogn                                                                                                    | ve CECCHINA       |
| Codice fis                                                                                                  | le                |
| UNRISTRO .                                                                                                  | cuia a postecia d |

Il compilatore deve indicare in modo mutuamente esclusivo un IBAN italiano o estero.

Nel caso sia scelto IBAN italiano dovranno essere obbligatoriamente inserite le seguenti informazioni:

Codice IBAN

Nel caso sia scelto IBAN estero dovranno essere obbligatoriamente inserite le seguenti informazioni:

- Codice IBAN
- Codice BIC/SWIFT [campo alfanumerico da valorizzare obbligatoriamente o con "8" o "11" caratteri

DATI INTESTATARIO/COINTESTATARIO CONTO CORRENTE

9. **DICHIARAZIONI:** Il compilatore dovrà obbligatoriamente valorizzare il segno di spunta per le seguenti dichiarazioni

| CENTRI ESTIV                                            | VI 2024                                                                                                    |                                                                                                    | Scade il 11-10-2024 alle ore 12:00                                                |
|---------------------------------------------------------|----------------------------------------------------------------------------------------------------|----------------------------------------------------------------------------------------------------|-----------------------------------------------------------------------------------|
| ormativa privacy $ ight angle$<br>entri estivi - Quinto | 2. Dati richiedente ) 3. Dati occupazionali ) 4. Dati minore ) 5. Centri estivi ) 6. Dati secondo minore ) 7. Centri estivi - Secondo minore ) 8. Dati terzo minore ) 9. Cento estivi - Secondo minore ) 15. Centri estivi - Secondo minore ) 16. Dati reddituali ) 17. Dati bancari ) 18. Decharazore ) 19. Replago minori ) 20. Contributo sim | ntri estivi - Terzo minore 👌 10. Dati quarto minore 👌 11. Centi<br>nato 👌 21. Marca da bollo 👌 22. Riepilogo 👌 23. Convalida 👌 | i estivi - Quarto minore > 12. Dati quinto minore > 24. Pagamento > 25. Inoltra > |
|                                                         | 18. Dichiarazioni                                                                                                    |                                                                                                    |                                                                                   |
|                                                         | INFORMAZION PER LA COMPILAZIONE<br>* Campo abbligatorio                                                                                                    |                                                                                                    |                                                                                   |
|                                                         | II/La sottescritte/a DICHLARA * 🛛 di non aver percepto rimborsi a copertura delle medersime spese                                                                                                    |                                                                                                    |                                                                                   |
|                                                         | * 🔯 di autorizzare la Regione Umbria ad inviare informazioni inerenti la presente                                                                                                    | e domanda ai recapiti e-mail e telefonici indicati                                                                             |                                                                                   |
|                                                         | <ul> <li>I di autorizzare la Regione Undria a richedere informazioni crica Tiscizione<br/>controllo previsto ai sensi del bando e della normativa vigente in materia</li> </ul>                                                                                                    | la frequenza del/i destinatario/i del rimborso al centro estivo i                                                              | nserito/i nella presente domanda ai fini del                                      |
|                                                         | <ul> <li>Z di autorizzare la Regione Umbria a richedere informazioni circa la residenza<br/>sensi del bando e della normativa vigente in materia</li> </ul>                                                                                                    | del/i destinatario/i dei contributi al/i Comune/i inserito/i nella                                                             | presente domanda ai fini del controllo previsto ai                                |
|                                                         | <ul> <li>I aver considenza che si applica l'art. 4, comma 2, del D.Lgs 31.03.1988 n.<br/>penali previste dall'art. 76 del DPR 28.12.2000 n. 445, in caso di dicharazio</li> </ul>                                                                                                    | 109 in materia di controllo della veridicità delle informazioni fo<br>ni mendaci rese in sede di autocertificazione            | mite, e di essere a conoscenza delle sanzioni                                     |
|                                                         | C INDICTRO SALUA                                                                                                    |                                                                                                    | SALVA & PROSEGUI                                                                  |

10. **RIEPILOGO MINORI:** è riportato per ogni CF figlio inserito il valore complessivo calcolato non modificabile richiesto relativo agli "n" centri sportivi inseriti

| CENTRI ESTI                                 | VI 2024     | 4                           |                                       |                                                  |                                       |                                                    |                                  |                                              |                                  |                                       |                              |                                           |                   |                                  |                       |          | Scade il <b>11-10-2024</b> alle ore <b>12:00</b> |
|---------------------------------------------|-------------|-----------------------------|---------------------------------------|--------------------------------------------------|---------------------------------------|----------------------------------------------------|----------------------------------|----------------------------------------------|----------------------------------|---------------------------------------|------------------------------|-------------------------------------------|-------------------|----------------------------------|-----------------------|----------|--------------------------------------------------|
| ormativa privacy 👌<br>entri estivi - Quinto | 2. Dati ric | thiedente )<br>14. Dati set | 3. Dati occupazio<br>sto minore ) 15. | onali 👌 4. Dati minor<br>. Centri estivi - Sesto | re 5. Centri estiv<br>o minore 16. Da | vi 👌 6. Dati se<br>ti reddituali 👌                 | condo minore<br>17. Dati bancari | 7. Centri estivi - Seco<br>18. Dichiarazioni | ondo minore 8<br>19. Riepilogo n | Dati terzo minore<br>inori 20. Contri | 9. Centri es<br>buto stimato | tivi - Terzo minore<br>21. Marca da bollo | 10. Dati quarto n | ninore ) 11. Co<br>23. Convalida | entri estivi - Quarto | minore > | 12. Dati quinto minore                           |
|                                             | 19.         | Riepilog                    | go minori                             |                                                  |                                       |                                                    |                                  |                                              |                                  |                                       |                              |                                           |                   |                                  |                       |          |                                                  |
|                                             |             |                             |                                       |                                                  | Codice fiscale                        | - Primo mino                                       | re                               |                                              |                                  |                                       |                              |                                           |                   |                                  |                       |          |                                                  |
|                                             |             |                             |                                       | 6                                                | ontributo stimato                     | <ul> <li>Primo mino</li> <li>Primo mino</li> </ul> | e 65,23<br>ve 2402961            |                                              |                                  |                                       |                              |                                           |                   |                                  |                       |          |                                                  |
| O INDIETRO                                  |             |                             |                                       |                                                  |                                       |                                                    |                                  | SALVA                                        |                                  |                                       |                              |                                           |                   |                                  |                       |          | SALVA & PROSEGUI                                 |
|                                             |             |                             |                                       |                                                  |                                       |                                                    |                                  |                                              | powered b<br>version             | elixForms<br>1.13.0                   |                              |                                           |                   |                                  |                       |          |                                                  |

11. **CONTRIBUTO RICHIESTO:** calcolato automaticamente dal sistema il valore del Contributo totale stimato - somma dei rimborsi per per gli "n"centri estivi per tutti i CF figli

| CENTRI ESTIVI                | 2024                                              |                                                           |                                                              |                                                                    | Scade II 11-10-2024 alle ore 12:00                     |  |  |  |  |  |  |
|------------------------------|---------------------------------------------------|-----------------------------------------------------------|--------------------------------------------------------------|--------------------------------------------------------------------|--------------------------------------------------------|--|--|--|--|--|--|
| 1. Informativa privacy 2     | 2. Dati richiedente 3. Dati occupazionali 4. Da   | Dati minore 5. Centri estivi 6. Dati secondo minore       | 7. Centri estivi - Secondo minore 8. Dati terzo minore       | 9. Centri estivi - Terzo minore 👌 10. Dati quarto minore 👌 11. Cen | ntri estivi - Quarto minore 👌 12. Dati quinto minore 👌 |  |  |  |  |  |  |
| 13. Centri estivi - Quinto m | ninore 🔪 14. Dati sesto minore 🔪 15. Centri estiv | ivi - Sesto minore 👌 16. Dati reddituali 👌 17. Dati banca | ri 🛛 18. Dichiarazioni 🔪 19. Riepilogo minori 🔤 20. Contribu | to stimato 21. Marca da bollo 22. Riepilogo 23. Convalida          | 24. Pagamento 25. Inoltra                              |  |  |  |  |  |  |
|                              | 20. Contributo stimato                            |                                                           |                                                              |                                                                    |                                                        |  |  |  |  |  |  |
|                              |                                                   | Contributo totale stimato * 65,23                         |                                                              |                                                                    |                                                        |  |  |  |  |  |  |
|                              | G INDIETRO                                        |                                                           | SALVA                                                        |                                                                    | SALVA & PROSEGUI                                       |  |  |  |  |  |  |

12. **MARCA DA BOLLO:** Il compilatore dovrà scegliere fra il pagamento on line o l'inserimento dei dati di una marca da bollo cartacea.

| CENTRI ESTIV                                           | 12024                                                                                                    |                                                                                                    | Scade il 11-10-2024 alle ore 12:00                                                |
|--------------------------------------------------------|----------------------------------------------------------------------------------------------------|----------------------------------------------------------------------------------------------------|-----------------------------------------------------------------------------------|
| 1. Informativa privacy<br>13. Centri estivi - Quinto r | 2. Dati richiedente $\rangle$ 3. Dati occupazionali $\rangle$ 4. Dati minore $\rangle$ 5. Centri estivi $\rangle$ 6. Dati seconinione $\rangle$ 14. Dati seconinione $\rangle$ 15. Centri estivi - Secto minore $\rangle$ 16. Dati reddhuali $\rangle$ 17. | do minore ) 7. Ceteri estivi - Secondo minore ) 8. Dati terzo minore ) 9. Ceteri estivi - Terzo minore ) 10. Dati quarto minore ) 11. Ceteri e<br>Dati bancari ) 18. Dichiarazioni ) 19. Replogo minori ) 20. Ceteributo stimuto ) 21. Marca da bolio ) 22. Replogo ) 23. Convolda ) 24 | itivi - Quarto minore > 12. Dati quinto minore > .<br>. Pagamento > 25. Inoltra > |
|                                                        | 21. Marca da bollo                                                                                                    |                                                                                                    |                                                                                   |
|                                                        | Modalità di pagamento della marca da bollo:                                                                                                    | Pagmento on-ine<br>Marca da billo ractacia (inseria) i dati                                                                                                    | ~                                                                                 |
|                                                        |                                                                                                    | SALVA                                                                                                    | SALVA & PROSEGUI                                                                  |

Una volta effettuata la convalida con esito positivo di tutti gli step di inserimento dei dati il richiedente dovrà procedere con la scelta della modalità di pagamento del bollo: "inserimento dati marca da bollo cartacea" o "pagamento del bollo on line".

Se l'utente sceglie "inserimento dati marca da bollo cartacea" dovrà obbligatoriamente inserire "identificativo del bollo" e "data di emissione del bollo".

| Modalită di pagamento della marca da bollo                          | Marca da bollo cartacea (inserisci i data)                                                                                                    |
|---------------------------------------------------------------------|----------------------------------------------------------------------------------------------------|
|                                                                     | Canta                                                                                                    |
| INFORMAZIONI PER LA COMPLIAZIONE<br>* Campo obbligatorio            |                                                                                                    |
| II/La sottoscritto/a DICHIARA *                                     | di apporre alla presente istanza la marca da bollo                                                                                                    |
| Numero identificativo *                                             |                                                                                                    |
| Del *                                                               | ······································                                                                                                    |
| Per ogni doman<br>La marca da bollo deve essere nuova. Si ricorda c | Sa dive essere utilizzata una sola marca da bollo da C 16.00 a prescindere dal numero di figil per cui è richiesto il contributo.<br>he nel caso in cui, in fase di verifica amministrativa, si nievi che la marca da bollo inserita e già stata utilizzata, la domanda non sarà ammessa a valutazione. |

Se l'utente sceglie "pagamento del bollo on line" il compilatore viene indirizzato nell' applicazione ELIXPAY (modalità on the fly) per poi essere reindirizzato alla pagina di PAGOPA per concludere il pagamento. Il sistema consentirà all'utente di operare sulla piattaforma di Elixforms fino alle ore 12.00.00 del 06/09/2024. Nel caso in cui il richiedente scelga il pagamento del bollo online, l'inoltro della domanda avverrà automaticamente al completamento della procedura di pagamento della marca da bollo, previa acquisizione della ricevuta fornita da PagoPA. Pertanto, ai fini della validità dell'invio dell'istanza è necessario che la procedura di pagamento sia avviata entro le ore 12.00.00 del 06/09/2024 e abbia esito positivo.

| RIESTI                                                                                                    | VI 2024      |                         |                |                                                      |                                         |                               |                                     |                         |                            |                                  |                                          |                                             |                                    |             |                                              |        | Scade il 11-10-2024 alle d |
|----------------------------------------------------------------------------------------------------|--------------|-------------------------|----------------|------------------------------------------------------|-----------------------------------------|-------------------------------|-------------------------------------|-------------------------|----------------------------|----------------------------------|------------------------------------------|---------------------------------------------|------------------------------------|-------------|----------------------------------------------|--------|----------------------------|
| privacy 👌                                                                                                    | 2. Dati rich | iiedente<br>14. Dati si | 3. Dati occupa | zionali 👌 4. Dati minor<br>15. Centri estivi - Sesto | e > 5. Centri estiv<br>minore > 16. Dat | i 🔷 6. Dati s<br>i reddituali | econdo minore 👌<br>17. Dati bancari | 7. Centri estivi - Seco | ndo minore<br>19. Riepilog | 8. Dati terzo m<br>go minori 20. | inore 29. Centri i<br>contributo stimato | estivi - Terzo minore<br>21. Marca da bollo | 10. Dati quarto i<br>22. Riepilogo | minore 211. | Centri estivi - Quarto<br>da 🔪 24. Pagamento | minore | 12. Dati quinto minore     |
|                                                                                                    | 21.1         | Marca                   | da bollo       |                                                      |                                         |                               |                                     |                         |                            |                                  |                                          |                                             |                                    |             |                                              |        |                            |
|                                                                                                    |              |                         |                | Modalità di                                          | pagamento della                         | marca da bo                   | llo: Pagamento                      | on-line                 |                            |                                  |                                          |                                             |                                    |             |                                              |        |                            |
|                                                                                                    |              |                         |                |                                                      |                                         |                               |                                     |                         | [                          | Cambia                           |                                          |                                             |                                    |             |                                              |        |                            |
|                                                                                                    |              |                         |                |                                                      |                                         | mporto dovu                   | i <b>to</b> 16                      |                         |                            |                                  |                                          |                                             |                                    |             |                                              |        |                            |
| Carrebia  Importo dovuto 16  Se si seleziona la scelta "Pagamento on-line", dopo lo step di convalida sarà necessario procedere all'acquisto online della marca da bolio. Unotoro della domanda aversi automaticamente al completamento della procedere all'acquisto online della marca da bolio. L'Inotoro della domanda aversi automaticamente al completamento della procedere all'acquisto anine della marca da bolio. L'Inotoro della domanda aversi automaticamente al completamento della procedere all'acquisto anine della marca da bolio. L'Inotoro della domanda aversi automaticamente al completamento della procedere all'acquisto la relativa ricevata di pagamento da parte di PagoPA. Pertanto, al fini della validità dell'invio dell'Istanza è necessario che la procedura di L'APROCEDURA DI PAGAMENTO ON LINE PUOT ESSERE AVVIATA ENTRO LE ORE 12.00.00 edi 06.00.2024 |              |                         |                |                                                      |                                         |                               |                                     |                         |                            |                                  |                                          |                                             |                                    |             |                                              |        |                            |
|                                                                                                    |              |                         |                |                                                      |                                         |                               |                                     |                         |                            |                                  |                                          |                                             |                                    |             |                                              |        |                            |
|                                                                                                    | © INI        | DIETRO                  |                |                                                      |                                         |                               |                                     |                         | SAL                        | VA                               |                                          |                                             |                                    |             |                                              |        | SALVA & PROSEGUI           |

Prima del pagamento della marca da bollo on line viene visualizzata la pagina di riepilogo dei dati inseriti

13. RIEPILOGO: In questo step è riportato l'insieme di tutti gli step valorizzati nelle fasi precedenti. Se per uno step è presente qualche errore di compilazione oppure non è stato salvato il sistema ne fornisce evidenza dando il messaggio "Attenzione! Verifica che tutti i campi siano compilati correttamente. I dati inseriti sono stati salvati" ed evidenziando in rosso gli step che hanno problemi". Con il bottone "Stampa riepilogo dati" il compilatore può scaricare il pdf della domanda redatta.

| 22. Riepilogo                                                                       |                                 |                                                                                                    |
|-------------------------------------------------------------------------------------|---------------------------------|----------------------------------------------------------------------------------------------------|
| 1. Informativa privacy                                                              |                                 |                                                                                                    |
| INFORMAZIONI PER LA COMPILAZIONE<br>* Campo obbligatorio                            |                                 |                                                                                                    |
|                                                                                     | II/La sottoscritto/a DICHIARA * | d aver preso visione dell "Informativa sul trattamento dei dati personali" (Regulamento (UE) 2016/679 del 27 aprile 2016), per la concessione di contributi richiesti, ai sensi di quanto<br>previsto dal "Regulamento dei Parlamento Europeo relativo alla potezione deile persone fische con riguardo al trattamento dei dati personali, nonchi alla libera circolazione da dati di di<br>abroga la direttiva 95/66/CE (regulamento generale sulla potezione dei dati)" e di essene a conscienza che i dati personali raccolti saranno trattati con strumenti informatici,<br>esclusivamente nell'ambito dei procedimenti per i quali la presente dichiarazione è stata resa |
| 2. Dati richiedente                                                                 |                                 |                                                                                                    |
| INFORMAZIONI PER LA COMPILAZIONE * Campo obbligatorio (*) Compilare almeno un campo |                                 |                                                                                                    |

14. CONVALIDA: A seguito del click su "Salva e prosegui" nello step "Riepilogo" il compilatore visualizza la pagina da cui può effettuare il download della richiesta di contributo e procedere alla trasmissione della domanda. Per potere cliccare sul bottone che realizza la trasmissione della domanda il compilatore deve obbligatoriamente valorizzare il flag della dichiarazione che avrà il seguente testo: "dichiaro di aver preso visione del file pdf e confermo la correttezza delle informazioni in esso riportate. Il click sul bottone "CONFERMA E PROSEGUI" determina la trasmissione definitiva della richiesta all'Ente". A seguito della trasmissione la domanda modifica lo stato da "NON COMPLETATA" a "COMPLETATA". All'indirizzo mail del Soggetto richiedente sarà inviata una mail quale ricevuta dell'avvenuta trasmissione

| CENTRI ESTIVI 2024                                                                                                    |                                                                                                    |                                                                             | Scade il 11-10-2024 alle ore 12:00 |
|----------------------------------------------------------------------------------------------------|----------------------------------------------------------------------------------------------------|-----------------------------------------------------------------------------|------------------------------------|
| Informativa privacy 2. Datri Hohedente) 3. Data occupazionali ) 4. Oatri minore ) 5. Centri 4.<br>3. Centri estivi - Quinto minore ) 14. Dati sesto minore ) 15. Centri estivi - Sesto minore ) 16. | ster - ) 6. Data seconda minore - ) 7. Centri estal - Seconda minore - ) 8. Data tenza minore -) 9. Centri estar Tenza minore -) 10. Dati juanto min<br>Dati redattuati - 17. Data bancari - 18. Dicharaztoni - ) 19. Replego minori - ) 20. Centri-buto stimato - ) 21. Marca da bollo -) 22. Replego - 2 | ore 11. Centri estivi - Quarto minore<br>13. Convalida 24. Pagamento 25. ir | 12. Dati quinto minore             |
|                                                                                                    |                                                                                                    |                                                                             |                                    |
| Attenzionet La procedura NON el ancora CONCLISA.<br>Una volta conformati i dati, essi non saranno più modificabili.                                                                                 |                                                                                                    |                                                                             |                                    |
|                                                                                                    | Dichiaro di aver preso visione del file pdf prodotto, confermo la correttezza delle informazioni in esso riportate e sono<br>consapevole che ciliccando sul pulsante CONFERMA DATI E PROSEGUI la domanda viene trasmessa a Regione Umbria.                                                                 |                                                                             |                                    |
| ANNULLA CONVALIDA E TORNA INDIETRO                                                                                                    |                                                                                                    | CONF                                                                        | ERMA DATI E PROSEGUI 🧿             |

#### 15. PAGAMENTO MARCA DA BOLLO ONLINE

|                                                                                                    | CENTRI ESTIVI 2024                                                                                                    |                                                                      |                                                                                                    |                            | Scade il 11-10-2024 alle ore 12:00 |
|----------------------------------------------------------------------------------------------------|----------------------------------------------------------------------------------------------------|----------------------------------------------------------------------|----------------------------------------------------------------------------------------------------|----------------------------|------------------------------------|
|                                                                                                    | Informativa privacy 2. Dati inchedente 3. Dati occupazionali 4. Dati minore 5. Centri estivi 6. Dati secondo m                               | ninore 7. Centri estivi - Secondo minore 8. Dati terz                | o minore 9. Centri estivi - Terzo minore 10. Dati quarto minore 11. Cen                            | tri estivi – Quarto mino   | e 👌 12. Dati quinto minore 👌       |
|                                                                                                    | (3. Centri estivi - Quinto minore   14. Dati sesto minore   15. Centri estivi - Sesto minore   16. Dati reddituali   17. Dati                | i bancari 👌 18. Dichiarazioni 🍐 19. Riepilogo minori 👌 2             | 10. Contributo stimato   21. Marca da bollo   22. Riepilogo   23. Convalida                        | 24. Pagamento 2            | (noltra )                          |
|                                                                                                    | 24. Pagamento                                                                                                    |                                                                      |                                                                                                    |                            |                                    |
|                                                                                                    | Per effettuare o confermare il pagamento, clicca sul pulsante.                                                                               |                                                                      |                                                                                                    |                            |                                    |
|                                                                                                    | Sarai reportato alla pagina del pagamento e, una volta linita la procedura, il sistema li reportenà a que                                    | sta applicazione.                                                    |                                                                                                    |                            |                                    |
|                                                                                                    | ATTENZIONE!     Nel caso di utilizzo "Marca da bolio cartacea" (Sileo III, cliccando sul sullaunte "PROSEGUI" sarà invista                   | automaticamente la tua domanda.                                      |                                                                                                    |                            |                                    |
|                                                                                                    | QUESTA OPERAZIONE E' IRREVERSIBILE<br>Nel caso di "Pagamento on line" del bolio (Step BL cliccando sul puisante "PROSEGUI" sarai i gortato a | alla pagina dei pagamento e, una volta finita la procedura, cliccano | do dalla pagina di PagoPA la freccia "indiktro" riportata in basso nella pagina, il sistema ti rip | orterà a questa applicazio | e.                                 |
|                                                                                                    | una vona invusta la domanoa non sara più possione modificare i sistanza ne presentare arte doma                                              | noe da parte dei richiedente, non potra, aitresi, essere inviata i   | oa attro soggetto una nuova domanda per una/o studentessa/studente per cui e gia stat              | a presentata ristanza.     |                                    |
|                                                                                                    |                                                                                                    |                                                                      |                                                                                                    |                            | PROSEGUI O                         |
|                                                                                                    |                                                                                                    |                                                                      |                                                                                                    |                            |                                    |
|                                                                                                    |                                                                                                    |                                                                      |                                                                                                    |                            |                                    |
|                                                                                                    | elixPav                                                                                                    |                                                                      |                                                                                                    |                            |                                    |
|                                                                                                    | Bervenuti su ElixPay     Seguono i dettagli del pagamento.                                                                                   |                                                                      |                                                                                                    |                            |                                    |
|                                                                                                    | Pagamento bollo centri estivi                                                                                                    |                                                                      |                                                                                                    |                            |                                    |
|                                                                                                    | urvingit ver pagamentu                                                                                                    | Pagamento della marca bollo per l'iscrizione ai centri estiv         | n                                                                                                  |                            |                                    |
|                                                                                                    | Dati tecnici                                                                                                    |                                                                      |                                                                                                    |                            |                                    |
|                                                                                                    | Codice Procedimento                                                                                                    | cenur_estivi_2024                                                    |                                                                                                    |                            |                                    |
| Code Field Parents                                                                                                    | Annale                                                                                                    |                                                                      |                                                                                                    |                            | AVANTI >>                          |
| Description     Description        Description                                                                                                    <                                                                                                    |                                                                                                    |                                                                      |                                                                                                    |                            |                                    |
| Direction       Pagements       External       Internal         Pagements       External       Internal       Internal         Carder Pagements       External       Internal       Internal         Carder Pagements       External       Internal       Internal                                                                                                    |                                                                                                    |                                                                      |                                                                                                    |                            |                                    |
|                                                                                                    |                                                                                                    |                                                                      |                                                                                                    |                            |                                    |
| Bit cracks       Pagenetis       Cale processes         Separetis       Cale processes       Cale processes         Cale processes       Cale processes       Cale processes         Cale processes       Cale processes       Cale processes         Cale processes       Cale processes       Cale processes         Cale processes       Cale processes       Cale processes         Cale processes       Cale processes       Cale processes         Cale processes       Cale processes       Cale processes         Cale processes       Cale processes       Cale processes         Cale processes       Cale processes       Cale processes         Cale processes       Cale processes       Cale processes         Stander of the processes       Cale processes       Cale processes         Cale processes       Cale processes       Cale processes         Cale processes       Cale processes       Cale processes         Cale processes       Cale processes       Cale processes         Cale processes       Cale processes       Cale processes         Cale processes       Cale processes       Cale processes         Cale processes       Cale processes       Cale processes         Cale proceses       Cale proceses <td< td=""><td>elix Pav 🖳</td><td></td><td></td><td></td><td></td></td<>                                                                                                    | elix Pav 🖳                                                                                                    |                                                                      |                                                                                                    |                            |                                    |
| Test pagamento marca da bolio         Pagamento seguito da         Conserta e seguito da         Conserta e seguito da         Conserta e seguito da         Conserta e seguito da         Conserta e seguito da         Conserta e seguito da         Conserta e seguito da         Conserta e seguito da         Neuro Do         Seguitorio         Seguitorio         Seguitorio         Seguitorio         Seguitorio         Seguitorio         Seguitorio         Seguitorio         Seguitorio         Seguitorio         Seguitorio         Seguitorio         Seguitorio         Seguitorio         Seguitorio         Conserta e seguitorio         Seguitorio         Seguitorio         Seguitorio         Seguitorio         Seguitorio         Seguitorio         Seguitorio         Seguitorio         Seguitorio         Seguitorio         Seguitorio         Seguitorio         Seguitorio         Seguitorio         Seguitorio <td< th=""><th>Dati utente Dati ordine Pagamento Esito procedura</th><th></th><th></th><th></th><th></th></td<>                                                                                                    | Dati utente Dati ordine Pagamento Esito procedura                                                                                            |                                                                      |                                                                                                    |                            |                                    |
| All sources         Invest         Invest         In                                                                                                    | Test pagamento marca da bollo                                                                                                    |                                                                      |                                                                                                    |                            |                                    |
| Copume     Event       Codes Pack Phane     Pagemento marce de bolo déglate       Construit     Marrie Orden       Marrie Orden     Marrie Orden       Marrie Orden     Marrie Orden       Marrie Orden     Marrie Orden       Marrie Orden     Marrie Orden       Marrie Orden     Marrie Orden       Marrie Orden     Marrie Orden       Marrie Orden     Marrie       Marrie Orden     Marrie       Marrie Orden <td>Pagamento eseguito da</td> <td></td> <td></td> <td></td> <td></td>                                                                                                    | Pagamento eseguito da                                                                                                    |                                                                      |                                                                                                    |                            |                                    |
| EMai       Codes Floater Players       Codes Floater Players       Codes Floater Players       Nenno Orden       Million       Codes Floater Players       Nenno Orden       Million       Pagemento Incomenta da bolo digitale       Codes Floater Players       Pagemento Incomenta da bolo       garanto acca da bollo       garanto acca da bollo       Codes Floater Players       Codes Floater Players       Codes Floater Players       Codes Floater Players       Codes Floater Players       Codes Floater Players       Codes Floater Players       Totale       Nenno Orden       Million       Codes Floater Players       Codes Floater Players       Totale                                                                                                    | Cognome                                                                                                    |                                                                      |                                                                                                    |                            |                                    |
| Codes Floader Phar (n)                                                                                                    | E-Mail                                                                                                    |                                                                      |                                                                                                    |                            |                                    |
| bal stocnici  Caude pagameth Pagemento marca da bollo gamento eseguito da  Codor Picatel Pice  Bionci  Codor Picatel Pice  Aures Ode  Aures Ode Aures Ode Aures Ode Aures Ode Aures Ode Aures Ode Aures Ode Aures Ode Aures                                                                                                    | Codice Fiscale/ P.Iva (*)                                                                                                    |                                                                      |                                                                                                    |                            |                                    |
| Cookie pagemente     Pegemento marca de bollo digitale       Numeo Odra     3448_3221                                                                                                    | Dati tecnici                                                                                                    |                                                                      |                                                                                                    |                            |                                    |
| Numero Order       34483_3221         INTERCION       INTERCIONARY         Interconder       Interconder         Interconder       Interconder                                                                                                    | Causale pagamento                                                                                                    | Pagamento marca da bollo digitale                                    |                                                                                                    |                            |                                    |
| Image: Control of Control of Contro                                                                                                    | Numero Ordine                                                                                                    | 34408_36221                                                          |                                                                                                    |                            |                                    |
| Interview       For an and a solid grammeto assignation of the providers of the providers of the provi                                                                                                    | W INDISTRO                                                                                                    |                                                                      |                                                                                                    |                            | AVANTI - S                         |
| Interface       Interface                                                                                                    |                                                                                                    |                                                                      |                                                                                                    |                            |                                    |
| Interview       Pegementa       Enterprotectores         St pagamento marca da bollo<br>gamento eseguito da                                                                                                    |                                                                                                    |                                                                      |                                                                                                    |                            |                                    |
| Image: Control of the procedure of the procedure of the proc                                                                                                    |                                                                                                    | -                                                                    |                                                                                                    |                            |                                    |
| bet orders Pagamento instra da bollo gamento eseguito da  Cognom EMa Cognom EMa Codoce Fiscale/ Plva  ti facnici  ti facnici  Causale Pagamento marca da bollo digitale Numero Ordine 34408_36221  ti n pagamento  Totale  Totale  Totale  Totale  Textec  Textec Textec Textec  Textec Textec  Textec Textec Textec Textec Textec Textec Textec Textec Textec                                                                                                    | Alix Pav 🖳                                                                                                    |                                                                      |                                                                                                    |                            |                                    |
| isit pagamento marca da bollo<br>gamento eseguito da<br>Cogonom<br>E-Ma<br>Codice Fiscaler Piva<br>ti tecnici<br>ti tecnici<br>Codice Fiscaler Piva<br>ti tecnici<br>Codice Fiscaler Piva<br>ti tecnici<br>Codice Fiscaler Piva<br>ti tecnici<br>Codice Fiscaler Piva<br>ti tecnici<br>Codice Fiscaler Piva<br>Codice Fiscaler Piva<br>ti tecnici<br>Codice Fiscaler Piva<br>Codice Fiscaler Piva<br>ti tecnici<br>Codice Fiscaler Piva<br>ti tecnici<br>Codice Fiscaler Piva<br>ti tecnici<br>Codice Fiscaler Piva<br>ti tecnici<br>Codice Fiscaler Piva<br>Codice Fiscaler Piva<br>Codice Fiscale | Dati utente Dati ordine Pagamento Esito procedura                                                                                            |                                                                      |                                                                                                    |                            |                                    |
| Image: Image:                                                                                                    | est pagamento marca da bollo                                                                                                    |                                                                      |                                                                                                    |                            |                                    |
| Cognom     Cognom       EMa     EMa       Codice Fiscale/ Pha     Codice Fiscale/ Pha       ti fccnici     Causale       Pagamento marce de bolto digitate     Codice Fiscale/ Pha       Numero Ordine     34408_36221                                                                                                    | Nomi                                                                                                    |                                                                      |                                                                                                    |                            |                                    |
| EMa     Códio Fiscale/Pira       ti concid     Codio Fiscale/Pira       Causela     Pegamento marca da bollo digitale       Numero Ordina     3448_36221                                                                                                    | Cognom                                                                                                    |                                                                      |                                                                                                    |                            |                                    |
| Codice Fiscaler Plva       til tecnici       Causale     Pagemento marca da bolio digitale       Numero Ordine     34408_3521                                                                                                    | E-Ma                                                                                                    |                                                                      |                                                                                                    |                            |                                    |
| ti tecnici Causale Pagamento marca da bolto digitale Numero Ordine 34408_36221 Ci in pagamento Totale Totale Totale                                                                                                    | Codice Fiscale/ Plva                                                                                                    |                                                                      |                                                                                                    |                            |                                    |
| Causele     Pegamento marca da bollo digitale       Numero Ordine     34408_3621       ci in pagamento     16,00 €       Totale     16,00 €                                                                                                    | ati tecnici                                                                                                    |                                                                      |                                                                                                    |                            |                                    |
| Numero Ordine         34408_36221           ci in pagamento         16,00 €           Totale         16,00 €                                                                                                    | Causale                                                                                                    | Pagamento marca da bollo digitale                                    |                                                                                                    |                            |                                    |
| ci in pagamento<br>16.00 €<br>Totale 16,00 €                                                                                                    | Numero Ordine                                                                                                    | 34408_36221                                                          |                                                                                                    |                            |                                    |
| 16,00 €<br>Totale 16,00 €                                                                                                    | pci in pagamento                                                                                                    |                                                                      |                                                                                                    |                            |                                    |
| Totale 16,00 €                                                                                                    |                                                                                                    |                                                                      |                                                                                                    |                            | 16,00€                             |
|                                                                                                    | Totale                                                                                                    |                                                                      |                                                                                                    |                            | 16,00 €                            |
|                                                                                                    |                                                                                                    |                                                                      |                                                                                                    |                            |                                    |

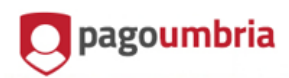

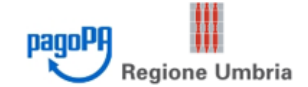

| Indietro         |                      |                                   |                   |         |
|------------------|----------------------|-----------------------------------|-------------------|---------|
| Creditore        | Tipo debito          | Causale                           | IUV               | Importo |
| Regione Umbria   | Marca Bollo Digitale | Pagamento marca da bollo digitale | 00333000000160821 | 16,00€  |
| Totale pagamento |                      |                                   |                   | 16,00€  |

#### Specifica i dati di chi effettua il versamento

| Codice Fiscale/F    | Partita IVA                 |                  |                                |               |
|---------------------|-----------------------------|------------------|--------------------------------|---------------|
| 4                   |                             |                  |                                |               |
| E' obbligatorio in  | serire l'identificativo fis | cale di chi effe | ttua il versamento.            |               |
| Se non si dispone   | a di un identificativo fisi | cale valido è po | ossibile inserire il valore "A | NONIMO".      |
| Indirizzo E-mail    |                             |                  |                                |               |
|                     |                             |                  |                                |               |
| Conferma Indiria    | zzo E-mail                  |                  |                                |               |
|                     |                             |                  |                                |               |
| All'indirizzo speci | ificato verrà inviata la q  | uietanza del pi  | agamento. Attenzione: un       | indirizzo non |
|                     | Indirizzo E-m               | all              |                                |               |

valido impedisce la ricezione dell'e-mail.

| Indirizzo B | E-mail |             |  |
|-------------|--------|-------------|--|
|             |        |             |  |
| Coi         |        |             |  |
|             |        |             |  |
|             | den el | 123332-1743 |  |

All'indirizzo specificato verrà inviata la quietanza del pagamento. Attenzione: un indirizzo non valido impedisce la ricezione dell'e-mail.

## Scegli come pagare

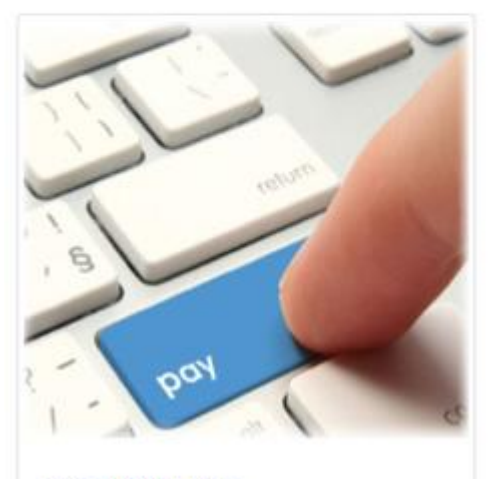

PAGA ON LINE

|                                     | Totale                                                                               |                                                                                                 | € 16,5                                                      | 50                   |
|-------------------------------------|--------------------------------------------------------------------------------------|-------------------------------------------------------------------------------------------------|-------------------------------------------------------------|----------------------|
|                                     | Paga con                                                                             |                                                                                                 |                                                             |                      |
|                                     |                                                                                      |                                                                                                 | VISA                                                        |                      |
|                                     | ll pagamento sarà ;                                                                  | gestito da                                                                                      |                                                             | 0                    |
|                                     | INTESA 🖂 SINDACIO                                                                    |                                                                                                 |                                                             | ·                    |
|                                     | Costo transazione                                                                    |                                                                                                 | € 0,50                                                      | 0                    |
|                                     | Invia esito a                                                                        |                                                                                                 |                                                             |                      |
|                                     | Attenzione: dopo la co                                                               | onferma non sară più possibile annullare                                                        |                                                             |                      |
|                                     |                                                                                      | Conferma Pagamen                                                                                | to                                                          |                      |
|                                     |                                                                                      |                                                                                                 |                                                             |                      |
|                                     |                                                                                      |                                                                                                 |                                                             |                      |
|                                     |                                                                                      |                                                                                                 |                                                             |                      |
|                                     |                                                                                      | $\checkmark$                                                                                    |                                                             |                      |
|                                     |                                                                                      | Grazie, l'operazione è stat                                                                     | a presa in carico.                                          |                      |
|                                     |                                                                                      | Riceverai l'esito a                                                                             |                                                             |                      |
|                                     |                                                                                      | Chiudi                                                                                          |                                                             |                      |
| or/os/2024                          | umbria                                                                               |                                                                                                 | pagoPH ,                                                    | Regione Umbria       |
| • Operazione<br>L'operazione di pag | e <b>conclusa</b><br>gamento si è conclusa con su<br>Ina e-mail all'indirizzo di pog | uccesso. La ricevuta di pagamento sarà dispor<br>sta elettronica specificato al momento del pag | nibile a breve.<br>gamento quando la ricevuta sarà disponib | ile.                 |
| nte                                 | Tributo                                                                              | Causale                                                                                         | 100                                                         | Importo              |
| legione Umbria                      | Marca Bollo Digitale                                                                 | Pagamento marca da bollo digitale                                                               | 00333000000160821                                           | 16,00€               |
| itale pagamento                     | ito i dattagli dell'oporazione dalla                                                 | zara il saguanta Codico Dagamante                                                               | 746063334                                                   | 16,00 €              |
|                                     |                                                                                      |                                                                                                 |                                                             |                      |
| Indietro<br>Regione Umbria - Corsi  | o Vannucci, 96 - 06121 Perugla - PJVA 01                                             | 212820540 - C.F. 80000130544                                                                    | PEC: regione giunt                                          | a@postacert.umbria.R |

#### cliccare su "indietro"

|                                                                             | Seena 1                                                                                                   |  |
|-----------------------------------------------------------------------------|----------------------------------------------------------------------------------------------------|--|
| it pagamento marca da bollo                                                 |                                                                                                    |  |
| Attenzione! La procedura non è anco<br>Il sistema PagoPa non ha ancora regi | a conclusa.                                                                                               |  |
| Si prega di attendere, l'operazione potrebbe rich                           | Jelere minuto.                                                                                            |  |
|                                                                             |                                                                                                    |  |
|                                                                             | Dopo il pagamento, potrebbe essere necessario attendere fino a 30 minuti per acquisire l'esito da pagoPA. |  |
|                                                                             | C Verifica stato pagamento                                                                                |  |
|                                                                             |                                                                                                    |  |
| Qualora l'esito dovesse essere negativo o se ci fi                          | sero problemi nella procedura di pagamento, è possibile annultare l'operazione.                           |  |
| Attenzione! Se hai già effettuato il pagamento                              | ion annullare la procedura.                                                                               |  |
|                                                                             | Annulla il pagamento per inicializzame uno nuovo                                                          |  |
|                                                                             |                                                                                                    |  |

- Autoinoltro della domanda una volta conclusa la registrazione dell'esito positivo del pagamento

### 16. INOLTRO

| 😏 Procedura CONCLUSA. La tua richiesta è stata inoltrata correttamente.                                                                                                    |                                                                                                    |  |  |  |
|----------------------------------------------------------------------------------------------------|----------------------------------------------------------------------------------------------------|--|--|--|
| L'istanza è in corso di protocollazione. A breve riceverai un'email con il numero di protocollo.                                                                                                    |                                                                                                    |  |  |  |
| ID 111595                                                                                                    |                                                                                                    |  |  |  |
| Protocollo n.                                                                                                    | Istanza accodata. In attesa di protocollazione automatica.                                                                                                    |  |  |  |
| Ricevuta n.                                                                                                    | Centri_Estivi_2024_4                                                                                                    |  |  |  |
| Data di inoltro                                                                                                    | 30-07-2024 12:50                                                                                                    |  |  |  |
| Riepilogo dati                                                                                                    | Scarica il PDF (210 KB)                                                                                                    |  |  |  |
| Pagamento non effettuato: TOTALE IMPORTO EUR 0,00                                                                                                    |                                                                                                    |  |  |  |
| ATTENZIONE!<br>Nel caso di utilizzo "Marca da bollo cartacea" (Step 8), cliccando sul pulsante 'PROSEGUI' sarà inviata automaticame<br>QUESTA OPERAZIONE E' IRREVERSIBILE<br>Nel caso di "Pagamento on line" del bollo (Step 8), cliccando sul pulsante 'PROSEGUI' sarai riportato alla pagina del p<br>nella pagina, il sistema ti riporterà a questa applicazione.<br>Una volta inviata la domanda non sarà più possibile modificare l'Istanza né presentare altre domande da parte d<br>studentessa/studente per cui è già stata presentara l'Istanza. | nte la tua domanda,<br>agamento e, una volta finita la procedura, cliccando dalla pagina di PagoPA la freccia "indietro" riportata in basso<br>el richiedente. Non potrà, altresì, essere inviata da altro soggetto una nuova domanda per una/o |  |  |  |